## 如何讓 PROFINET IO 設備上電時就有 IP

請將 PC 與 PROFINET IO 設備透過 Ethernet 連線,並
且 PROFINET IO 設備不要和 PROFINET 控制器(主站)
連線

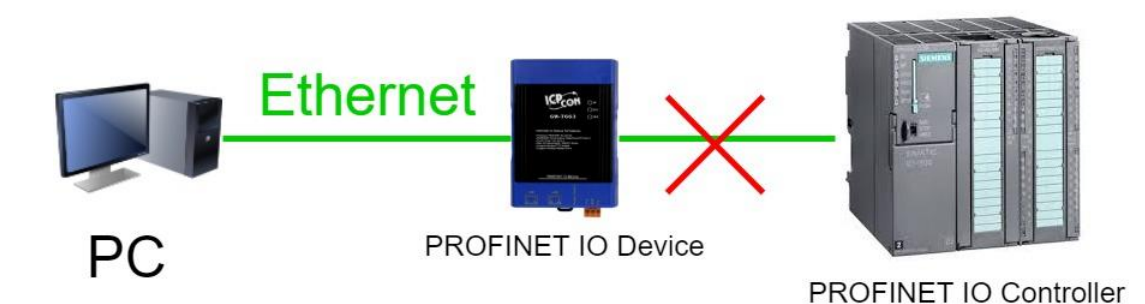

2. 雙擊 PFN\_Tool.exe

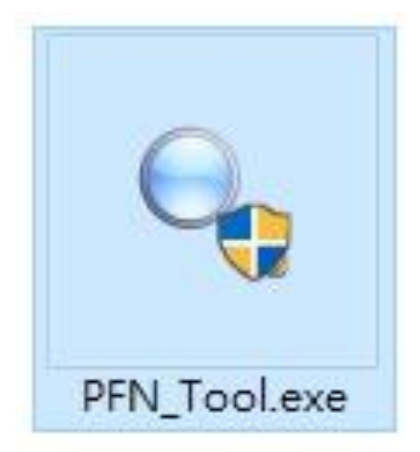

3. PFN\_Tool.exe 版本需在 V1.33 以後

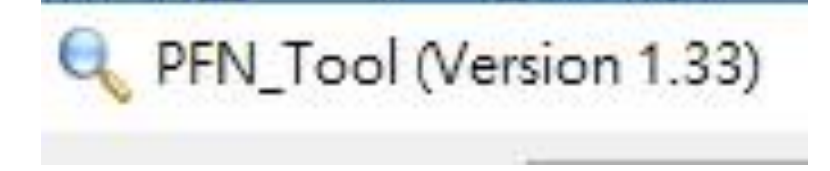

## 4. 勾選" Set Permanent Name"和" Set Permanent

#### IP"

| etwoi | rk Devices : IP: 19         | 92.168.6.214 MAC: 9           | 4-DE-80-46-9E-C4 ()            | Realtek PCIe GBE I               | Family Controller)                    |                                               |
|-------|-----------------------------|-------------------------------|--------------------------------|----------------------------------|---------------------------------------|-----------------------------------------------|
|       |                             |                               | Search St                      | art                              |                                       |                                               |
| Live  | List                        |                               |                                | ⊠ S                              | et Permanent Name                     | 🔽 Set Permanent I                             |
|       |                             | 1181070                       | 1.000                          |                                  | 111222 045                            | 1 Marcal                                      |
|       | Туре                        | Name                          | IP                             | Mask                             | Gateway                               | Mac                                           |
|       | Type<br>PFN-2055            | Name<br>pfn-2055qc            | IP<br>192.168.255.2            | Mask 255.255.255.0               | Gateway<br>192.168.255.254            | Mac<br>00:0D:E0:17:00:1C                      |
| •     | Туре<br>РFN-2055<br>GW-7663 | Name<br>pfn-2055qc<br>gw-7663 | IP<br>192.168.255.2<br>0.0.0.0 | Mask<br>255.255.255.0<br>0.0.0.0 | Gateway<br>192.168.255.254<br>0.0.0.0 | Mac<br>00:0D:E0:17:00:1C<br>12:34:56:78:9A:BC |

## 5. 點擊 Search 搜尋 PROFINET IO 設備

| etwor  | tk Devices : IP: 19 | 92.168.6.214 MAC: 9 | 4-DE-80-46-9E-C4 ( | Realtek PCIe GBE I | Family Controller) |                   |
|--------|---------------------|---------------------|--------------------|--------------------|--------------------|-------------------|
|        |                     |                     | Search St          | eurt               |                    |                   |
| Live I | List                |                     |                    | ⊠ S                | et Permanent Name  | 🖂 Set Permanent I |
|        | Туре                | Name                | IP                 | Mask               | Gateway            | Mac               |
|        | PFN-2055            | pfn-2055qc          | 192.168.255.2      | 255.255.255.0      | 192.168.255.254    | 00:0D:E0:17:00:1C |
| •      | GW-7663             | gw-7663             | 0.0.0              | 0.0.0.0            | 0.0.0              | 12:34:56:78:9A:BC |
|        | PFN-2024            |                     | 192.168.255.1      | 255.255.255.0      | 192.168.255.1      | 00:0D:E0:17:16:A2 |

## 6. 雙擊要設定的 PROFINET IO 設備

| etworl | work Devices : IP: 192.168.6.214 MAC: 94-DE-80-46-9E-C4 (Realtek PCIe GBE Family Controller) |   |            |               | Family Controller) |                   |                      |
|--------|----------------------------------------------------------------------------------------------|---|------------|---------------|--------------------|-------------------|----------------------|
|        |                                                                                              |   |            | Search St     | art                |                   |                      |
| Live I | List                                                                                         |   |            |               | 🗹 S                | et Permanent Name | 🖂 Set Permanent II   |
|        | Туре                                                                                         |   | Name       | IP            | Mask               | Gateway           | Mac                  |
|        | PEM-205                                                                                      | 5 | pfp-2055cc | 102 168 255 2 | 255 255 255 0      | 192 168 255 254   | 00.00.00.00.17.00.10 |
| Þ      | GW-766                                                                                       | 3 | gw-7663    | 0.0.0.0       | 0.0.0.0            | 0.0.0.0           | 12:34:56:78:9A:BC    |
|        | PFN-202                                                                                      | 4 |            | 192.168.255.1 | 255.255.255.0      | 192.168.255.1     | UU:UD:EU:17:16:A2    |

# 7. 輸入 IP、Mask、Gateway,然後點擊"Set"

| Device Informat                                                                               | ion                                                                      |       |
|-----------------------------------------------------------------------------------------------|--------------------------------------------------------------------------|-------|
| Device Type :<br>Device Name :<br>IP Address :<br>Subnet Mask :<br>Gateway :<br>Mac Address : | GW-7663<br>gw-7663<br>0.0.0.0<br>0.0.0.0<br>0.0.0.0<br>12:34:56:78:9A:BC |       |
| Device Name Co                                                                                | onfigure                                                                 |       |
| Device Name :                                                                                 | gw-7663                                                                  | Set   |
| Network Config                                                                                | ure                                                                      |       |
| IP Address :                                                                                  | 0.0.0.0                                                                  | <br>] |
| Subnet Mask 💠                                                                                 | 0.0.0.0                                                                  | ]     |
| Gateway :                                                                                     | 0.0.0.0                                                                  | Set   |
|                                                                                               | <u>.</u>                                                                 |       |

#### 8. 點擊確定

| Device Informat                                                                               | ion<br>and second                                                        |                  |     |   |
|-----------------------------------------------------------------------------------------------|--------------------------------------------------------------------------|------------------|-----|---|
| Device Type :<br>Device Name :<br>IP Address :<br>Subnet Mask :<br>Gateway :<br>Mac Address : | GW-7663<br>gw-7663<br>0.0.0.0<br>0.0.0.0<br>0.0.0.0<br>12:34:56:78:9A:BC |                  |     |   |
| Device I Inform                                                                               | lation                                                                   |                  | ×   |   |
| Device I                                                                                      |                                                                          |                  | Set | t |
| Network                                                                                       | Set 'network or                                                          | onfigure' sucess |     |   |
| IP Addr 🛛 🔍                                                                                   |                                                                          | inigare success. |     |   |
| Subnet 1                                                                                      |                                                                          | 14               |     |   |
| Gateway                                                                                       | L                                                                        | 確定               | Set |   |
|                                                                                               |                                                                          | 0.2              |     |   |

## 9. 關閉" Device Basic Configuration" 視窗

| Device Informa                                                                               | tion                                                                                     |     |
|----------------------------------------------------------------------------------------------|------------------------------------------------------------------------------------------|-----|
| Device Type :<br>Device Name :<br>P Address :<br>Subnet Mask :<br>Gateway :<br>Mac Address : | GW-7663<br>gw-7663<br>192.168.6.125<br>255.255.0.0<br>192.168.6.125<br>12:34:56:78:9A:BC |     |
| Device Name C                                                                                | onfigure                                                                                 |     |
| Device Name :                                                                                | gw-7663                                                                                  | Set |
| Network Config                                                                               | une                                                                                      |     |
| PAddress :                                                                                   | 192.168.6.125                                                                            |     |
| Subnet Mask 💠                                                                                | 255.255.0.0                                                                              |     |
| 1210                                                                                         | 192 168 6 125                                                                            | Set |

#### 10.重啟 PROFINET IO 設備

#### 11. 點擊" Search Start" 再次搜尋 PROFINET IO 設備。

## PROFINET IO 設備已有 IP Address

| etwo | rk Devices : IP: 192 | .168.255.214 MAC: 9 | 4-DE-80-46-9E-C4 | 4 (Realtek PCIe GI | BE Family Controlle            | r)                |
|------|----------------------|---------------------|------------------|--------------------|--------------------------------|-------------------|
|      | <b>T</b>             |                     | Search St        | art                |                                |                   |
| Live | List<br>Туре         | Name                | IP               | Mask               | Gateway                        | Мас               |
|      | SIMATIC-PC           | laptop-8iagpqbk     | 172.17.12.35     | 255.240.0.0        | 172.18.0.254                   | 04:D9:F5:00:94:23 |
|      | SIMATIC-PC           |                     | 0000             | 0000               | 0000                           | 6C:FII:49:AC:51:  |
|      |                      |                     |                  |                    | Venue source a construction of |                   |
|      | GW-7663              | gw-7663             | 192.168.6.125    | 255.255.0.0        | 192.168.6.125                  | 12:34:56:78:9A:B0 |